# ISL LIGHT CLIENT

Support technique par accés à distance des ordinateurs

Décembre 2019

### ISL LIGHT CLIENT

• Il s'agit de la nouvelle solution d'assistance à distance choisit par l'académie

• Elle Remplace Teamviewer, utilisé jusque-là.

Décembre 2019

## DEMANDE D'ASSISTANCE À DISTANCE

### • Comme auparavant, cliquer sur l'image en signature de mail de l'ERUN

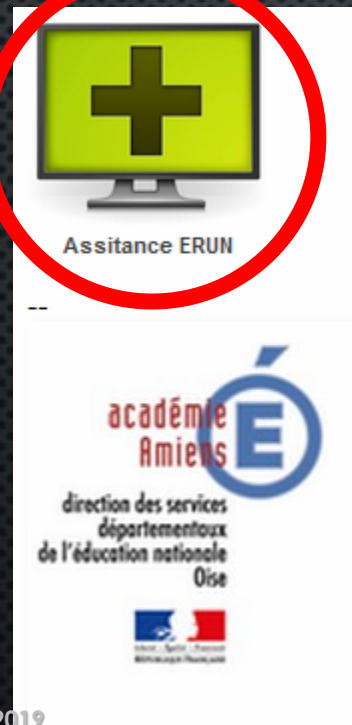

#### Thomas COUQUE

Enseignant Référent aux Usages du Numérique

Circonscription de Pont-Ste-Maxence

Inspection de l'Éducation Nationale 17, rue Garnier - 60700 PONT-SAINTE-MAXENCE

Tél : 03 44 70 44 10

pont-sainte-maxence.dsden60.ac-amiens.fr | Facebook | Twitter

Décembre 2019

### DEMANDE D'ASSISTANCE À DISTANCE

- L'ORDINATEUR VA VOUS DEMANDER D'ENREGISTRER LE FICHIER « ISL LIGHT CLIENT.EXE »
- L'ENREGISTRER SUR LE BUREAU DE L'ORDINATEUR

|                                                                                                    | 🚳 Saisissez le nom du finner pour l'enrege trement | ×                          |
|----------------------------------------------------------------------------------------------------|----------------------------------------------------|----------------------------|
| Ouverture de ISL Light Client.exe X                                                                                                    | ← → · ↑ ► > Ce PC > Bureau · ♂                     | Rechercher dans : Bureau 🔎 |
| Vous avez choisi d'ouvrir :                                                                                                    | Organiser 👻 Nouvery dossier                        | ■ - ()                     |
| ISL Light Client.exe   qui est un fichier de type : Binary File (567 Ko)   à partir de : https://www.islonline.net   Voulez-vous enregistrer ce fichier ?   Enregistrer le fichier |                                                    |                            |
|                                                                                                    | E<br>Ce PC<br>Bureau                               |                            |
| Décembre 2019                                                                                                    | Nom du fichiere<br>Type : Binary File (*.exe)      | Enregistrer Annuler        |

### DEMANDE D'ASSISTANCE À DISTANCE

• SUR LE BUREAU, DOUBLE-CLIQUER SUR L'ICONE ISL LIGHT CLIENT

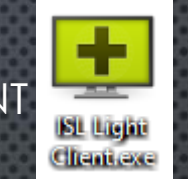

Entrer le code donné au téléphone par l'ERUN dans la fenêtre:

| X   |                                  |  |
|-----|----------------------------------|--|
| iĝ. |                                  |  |
| 8   | Rejoindre une session            |  |
| 92  | Entrez le code de la session     |  |
| ĕ   |                                  |  |
| ĕ   | Permettre le contrôle à distance |  |
| 6   |                                  |  |
| 8   | Rejoindre 🔀                      |  |
| 8   |                                  |  |
| 8   |                                  |  |
| é   |                                  |  |
| Ş   |                                  |  |
|     | isllight-*.islonline.net         |  |

isloolige

📧 ISL Light Client

• UNE FOIS LE LOGICIEL INSTALLÉ, IL SUFFIRA LA PROCHAINE FOIS, SIMPLEMENT, DE DOUBLE-GLIQUER SUR L'ICONE POUR DÉMARRER UNE NOUVELLE SESSION.